令和5年8月吉日

東京都透析医会 安藤 亮一 花房 規男

東京都区部災害時透析医療ネットワーク 酒井 謙 菊地 勘

三多摩腎疾患治療医会 要伸也 尾田高志

東京都臨床工学技士会 岡本 裕美 川崎 路浩

#### 第24回災害時情報伝達訓練への参加依頼

謹 啓

時下ますますご清栄のこととお慶び申し上げます。

「第 24 回 災害情報伝達訓練」を令和 5 年 9 月 1 日 (金) に例年通り開催いたします。 今年度も、関東甲 信越 1 都 9 県 (東京・神奈川・千葉・埼玉・茨城・群馬・栃木・山梨・長野・新潟)の技士会で行っている「関東 甲信越臨床工技士協議会 災害時情報伝達訓練」と「第 24 回 災害情報伝達訓練」を併せて開催する予定 となっております。

大規模災害を想定し、東京都内および関東甲信越内の透析施設同士が連携を図れるような災害対策シス テムの構築が必要であると考えます。そこで、今回の訓練では緊急時透析情報共有マッピングシステム (DIEMAS)への書き込みおよび、日本透析医会災害時情報ネットワークへの連携入力を実施いたします。

今回の訓練を通し、有事の際において DIEMAS を有効活用できるように、日頃よりシステムの操作に慣れていただければと思っております。また、同時に東京都区部災害時透析医療ネットワーク・三多摩腎疾患治療医会メーリングリストを利用した情報伝達訓練も実施する予定です。

ご多用のところ大変恐縮ではございますが、是非訓練に参加いただきますよう何卒お願い申し上げます。 謹 白

記

名称:第24回災害情報伝達訓練

- 日時: 令和5年9月1日(金) 7:00~20:00
- 内容:・ 緊急時透析情報共有マッピングシステム(DIEMAS)への書き込み
  - 日本透析医会災害時情報ネットワークへの連携入力
     (連携入力が出来ない場合には日本透析医会災害時情報ネットワークへ直接入力)
  - ・ 各ネットワークでのメーリングリストを利用した情報共有
  - \* 日本透析医会災害時情報ネットワークへの書き込みは重要ですので、DIEMAS からの 連携入力または日本透析医会災害時情報ネットワークへの直接の書き込みを必ず お願いいたします。
- 方 法 : 別紙参照 (第24回 災害時情報伝達訓練 方法)

# 第24回 災害情報伝達訓練 方法

【訓練本部】

## 東京都透析医会

東京都区部災害時透析医療ネットワーク

三多摩腎疾患治療医会

東京都臨床工学技士会

## 目的

- 東京都における災害対策の拡充。
- 各施設の災害状況について、DIEMASを活用し情報の共有を図る。
- DIEMASを用いた日本透析医会災害時情報ネットワークへの連携入力の実施。
- 東京都区部災害時透析医療ネットワーク、三多摩腎疾患治療医会メーリングリストを利用し情報共有を行う。

## 訓練概要

- 日時 : 2023年9月1日(金) 7:00 ~ 20:00
- 対象 : 東京都23区·三多摩地区
- 内容 : ・模擬訓練として、災害時における被害状況を DIEMASへ入力。
  - 日本透析医会 災害時情報ネットワークへ
     DIEMASを利用して連携入力を行う。
  - 東京都区部災害時透析医療ネットワーク
     三多摩腎疾患治療医会メーリングリストの使用。

被害想定 ⑴

2023年9月1日(金)未明、多摩東部直下においてM7.3の地震が発生した。 図に示す震度分布で震度6強以上であった地域の施設は、ライフラインの寸断により透析が不可能な状況となる。

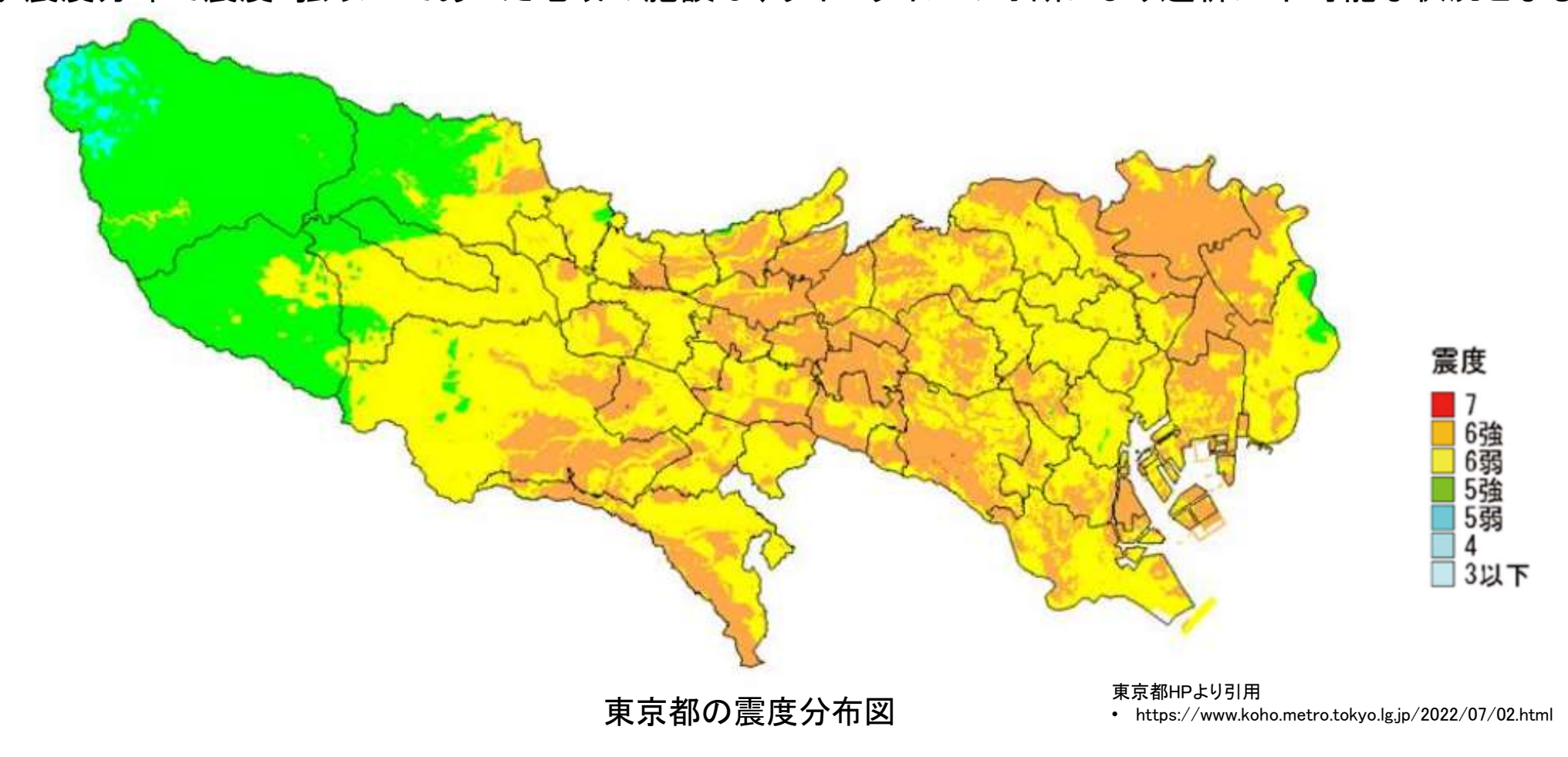

## 被害想定

- 東京都の震度分布図を確認し、
- 施設が震度6強以上の地域は、

ライフラインの寸断により透析不可の状況となる。

施設が震度6弱の地域は、

免震・耐震構造などの状況により透析継続の可否が異なる。

東京都では各医療圏ごとに、被害状況および透析状況についての情報取集 を行うこととなった。

東京都のみでの対応が困難な場合には、広域搬送(関東甲信越)を考慮する 方針である。

## 訓練の流れ

## 2023年9月1日(金)7:00 ~ 20:00

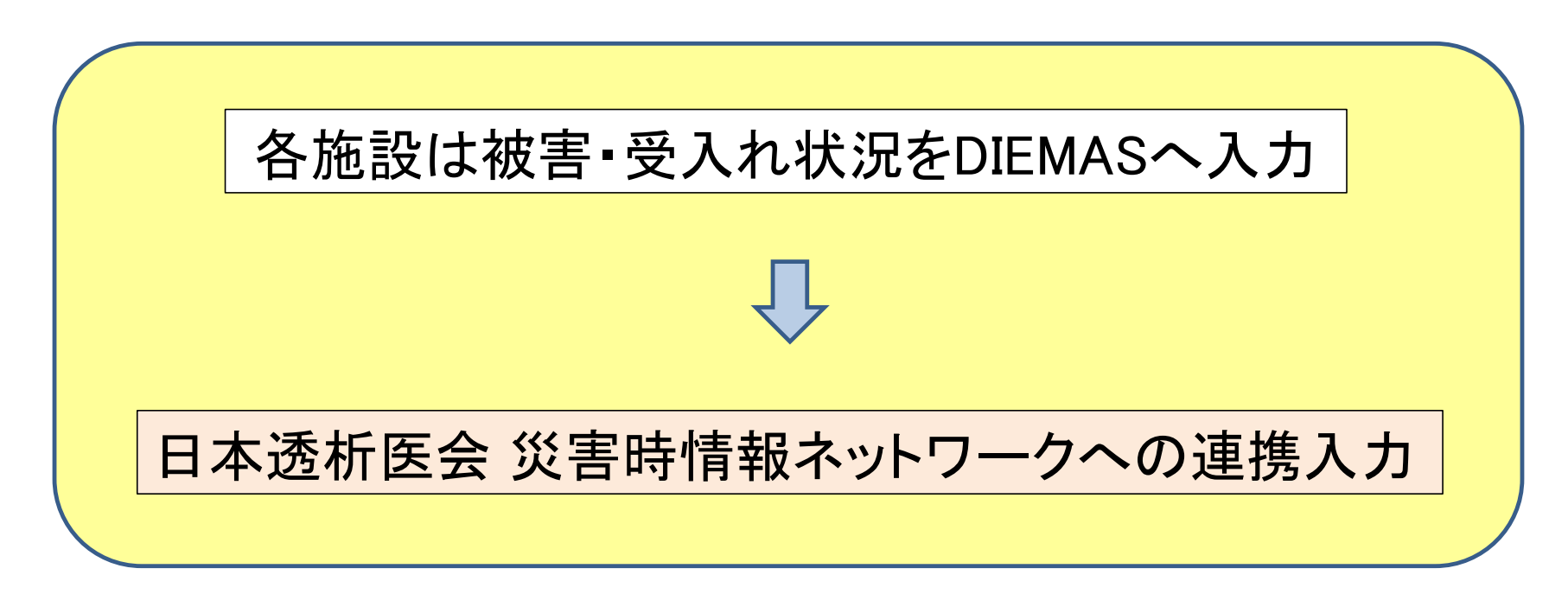

※ DIEMASへの入力・連携入力方法は

別紙参照(DIEMAS被災状況入力マニュアル)

## 訓練の流れ(2)

【震度6強以上の地域】

DIEMASへの「透析状況入力詳細」で「透析(否)」・「被災(有)」を選択し、 「支援要請入力詳細」を入力ください。

【震度6弱の地域】

免震・耐震構造などの施設状況から、透析の可否を判断する。 DIEMASへの「透析状況入力詳細」で

- 透析継続が不可な場合には、「透析(否)」・「被災(有)」を選択、
   「支援要請入力詳細」を入力
- 透析継続が可能な場合には、「透析(可)」・「被災(無)」を選択、
   「患者受入れ入力詳細」を入力
  - \* 患者受入が可能な場合には、透析時間の短縮や透析クールの増加を 考慮した人数入力ください。

○「DIEMAS被災状況入力マニュアル」を参照し入力

## 日本透析医会 災害時情報ネットワークへの連携入力

- DIEMASへ入力した内容が、日本透析医会 災害時情報ネットワークへ 反映されていることを確認。
- 日本透析医会 災害時情報ネットワークへ反映されていない場合には、 「災害時情報送信」の入力を行う。

| <ul> <li>透析の可否:透析可</li> <li>被災の有無:被災無</li> <li>CAPD :受入不可</li> <li>受入可能人数 :0人</li> <li>対応可能システム:無し</li> </ul>                                                                                                    | 日本透析医会                                                                                                    | 日本透析医会 災害時情報ネットワーク<br><sup>災害時情報伝達・集計専用ページ</sup>                    |
|----------------------------------------------------------------------------------------------------|----------------------------------------------------------------------------------------------------|---------------------------------------------------------------------|
| 彼災状況:無し                                                                                                    | Japanese Association Of Dialysis Physicians                                                                                                    | アクセス時間:2023年03月06日(月曜日)12時35分                                       |
| 立<br>イ<br>ア<br>ラ<br>イ<br>ザ<br>: 0<br>人<br>分<br>血液回路<br>: 0<br>人<br>分<br>添<br>広<br>演<br>: 0<br>人<br>分<br>二<br>派<br>一<br>派<br>一<br>派<br>-<br>、<br>・<br>の<br>人<br>分<br>-<br>二<br>、<br>の<br>し<br>、<br>の<br>、<br>の<br>し<br>、<br>の<br>、<br>の<br>し<br>、<br>の<br>し<br>し<br>う<br>の<br>し<br>、<br>の<br>し<br>、<br>の<br>し<br>、<br>の<br>し<br>し<br>う<br>の<br>し<br>、<br>の<br>し<br>、<br>の<br>し<br>し<br>し<br>う<br>の<br>し<br>、<br>の<br>し<br>し<br>う<br>の<br>し<br>し<br>し<br>う<br>の<br>し<br>し<br>う<br>の<br>し<br>し<br>し<br>う<br>し<br>し<br>う<br>の<br>し<br>し<br>う<br>の<br>し<br>し<br>う<br>の<br>し<br>し<br>つ<br>し<br>し<br>う<br>の<br>し<br>し<br>う<br>の<br>し<br>し<br>う<br>の<br>し<br>し<br>う<br>し<br>し<br>つ<br>し<br>し<br>う<br>の<br>し<br>つ<br>し<br>し<br>う<br>し<br>し<br>つ<br>し<br>し<br>つ<br>し<br>し<br>つ<br>し<br>し<br>つ<br>し<br>つ<br>し<br>し<br>つ<br>し<br>し<br>つ<br>し<br>し<br>つ<br>し<br>し<br>つ<br>し<br>し<br>つ<br>し<br>し<br>つ<br>し<br>し<br>つ<br>し<br>し<br>つ<br>し<br>つ<br>つ<br>つ<br>し<br>つ<br>し<br>つ<br>し<br>つ<br>し<br>つ<br>つ<br>し<br>つ<br>し<br>つ<br>し<br>つ<br>し<br>つ<br>し<br>つ<br>し<br>つ<br>し<br>つ<br>し<br>つ<br>し<br>つ<br>つ<br>つ<br>し<br>つ<br>し<br>つ<br>し<br>つ<br>つ<br>つ<br>し<br>つ<br>つ<br>し<br>つ<br>し<br>つ<br>つ<br>つ<br>つ<br>つ<br>つ<br>つ<br>つ<br>し<br>つ<br>し<br>つ<br>し<br>つ<br>つ<br>つ<br>し<br>つ<br>し<br>つ<br>し<br>つ<br>つ<br>つ<br>し<br>つ<br>し<br>つ<br>つ<br>こ<br>つ<br>し<br>つ<br>つ<br>つ<br>つ<br>つ<br>つ<br>つ<br>つ<br>つ<br>つ<br>つ<br>つ<br>つ |                                                                                                    | 災害時情報ネットワークユーザーIDをお持ちの方. ログイン RSS<br>HOME                           |
| 透析要請                                                                                                    | ( HOME                                                                                                    | このべージェフリズ                                                           |
| 無し                                                                                                    | /// min the fails for the fail of the fail of the fail |                                                                     |
| 患者移動手段:無し                                                                                                    | 灾害時情報伝達 MENU                                                                                                    | コイットシーク ては濃度の弱気 エジル温度 に、 国家には48万 五天国 体により災害救助法が通用されるような、 広範囲にわたる構造物 |
| 透析至貧出可能:0床                                                                                                    | ▶ 災害時情報送信                                                                                                    | の損壊・焼失・浸水・流失、交通網の遮断などの被害が発生した                                       |
| 透析安人可能<br>毎1                                                                                                    | ト情報集計結果                                                                                                    | 場合に活動を開始します。近くの地域でそのようなことを知った                                       |
| …し<br>ボランティア派遣可能                                                                                                    | ▶登録施設一覧                                                                                                    | 場合には、以下の方法で施設情報の送信をお願いします。<br>[災害時情報送信] をクリックすると情報伝達フォームが表示さ        |
|                                                                                                    | ▶全營政局報一覧                                                                                                    | れます。各入力項目の説明に従って情報を入力し、登録して下さ<br>い。同じ施設で情報を更新して登録した場合、集計は最新の情報      |
| 磁床上子技上:U<br>丢谜師 · 0                                                                                                    | ► その他情報                                                                                                    | を採用して計算されます。                                                        |
| その他不足物品や連絡事項                                                                                                    |                                                                                                    |                                                                     |

日本透析医会 災害時情報ネットワークHPで反映を確認

## 東京都区部災害時透析医療ネットワーク メーリングリストへの返信

【返信方法】

事前に届いているメール(<u>ml-tokyo-hd@tokyo-hd.jp</u>)に

以下の内容の返信をお願いいたします。

- 1. 施設名( )
- 2. 透析の可否(
- 3. 被災の有無(
- 4. 被災状況(
- 5. 主な不足物品()
- 6. 透析要請(
- 7. 患者移送手段(
- 8. 透析室貸出可能(
- 9. 透析受入可能 (
- 10. ボランティア派遣可能(
- 11. その他不足物品や連絡事項等( )

ご多忙中に恐縮ですが、宜しくお願いいたします。

## 三多摩腎疾患治療医会 メーリングリストへの返信

【返信方法】

ご施設が所属するブロックのメーリングリストに、以下の内容の返信をお願いいたします。

- 1. 施設名
- 2. 透析の可否
- 3. 被災の有無
- 4. 報告者氏名

| 西多摩ブロック   | 3b1@3tama.tokyo-touseki-ikai.com |
|-----------|----------------------------------|
| 南多摩ブロック   | 3b2@3tama.tokyo-touseki-ikai.com |
| 北多摩西部ブロック | 3b3@3tama.tokyo-touseki-ikai.com |
| 北多摩南部ブロック | 3b4@3tama.tokyo-touseki-ikai.com |
| 北多摩北部ブロック | 3b5@3tama.tokyo-touseki-ikai.com |

ご多忙中に恐縮ですが、宜しくお願いいたします。

各ブロック長はブロックの状況を「<u>3saigai\_core@3tama.tokyo-touseki-ikai.com</u>」へ報告

## 訓練当日連絡先

## ご不明な点がありましたら 下記メールアドレスまでご連絡ください。

Mail : kunren@diemas.jp

## 被災状況入力マニュアル

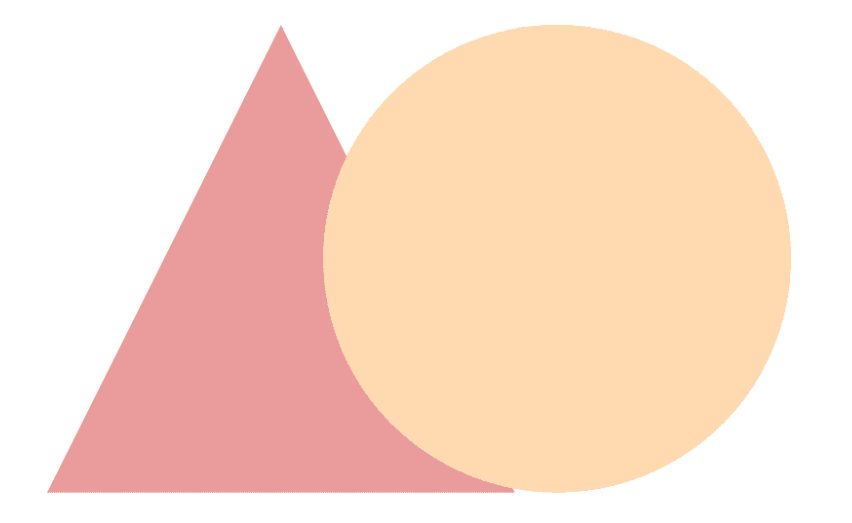

# **Tokyo DIEMAS**

2019-04-15 作成 2019-07-07 改定 2020-08-13 改定

東京都透析医会災害対策委員会

### もくじ

以下のフローで目的のページをご確認下さい。

※管理者とは施設の代表者として登録されている、 <u>医師、臨床工学技士、看護師、事務</u>のそれぞれ<u>1人</u>を指します。

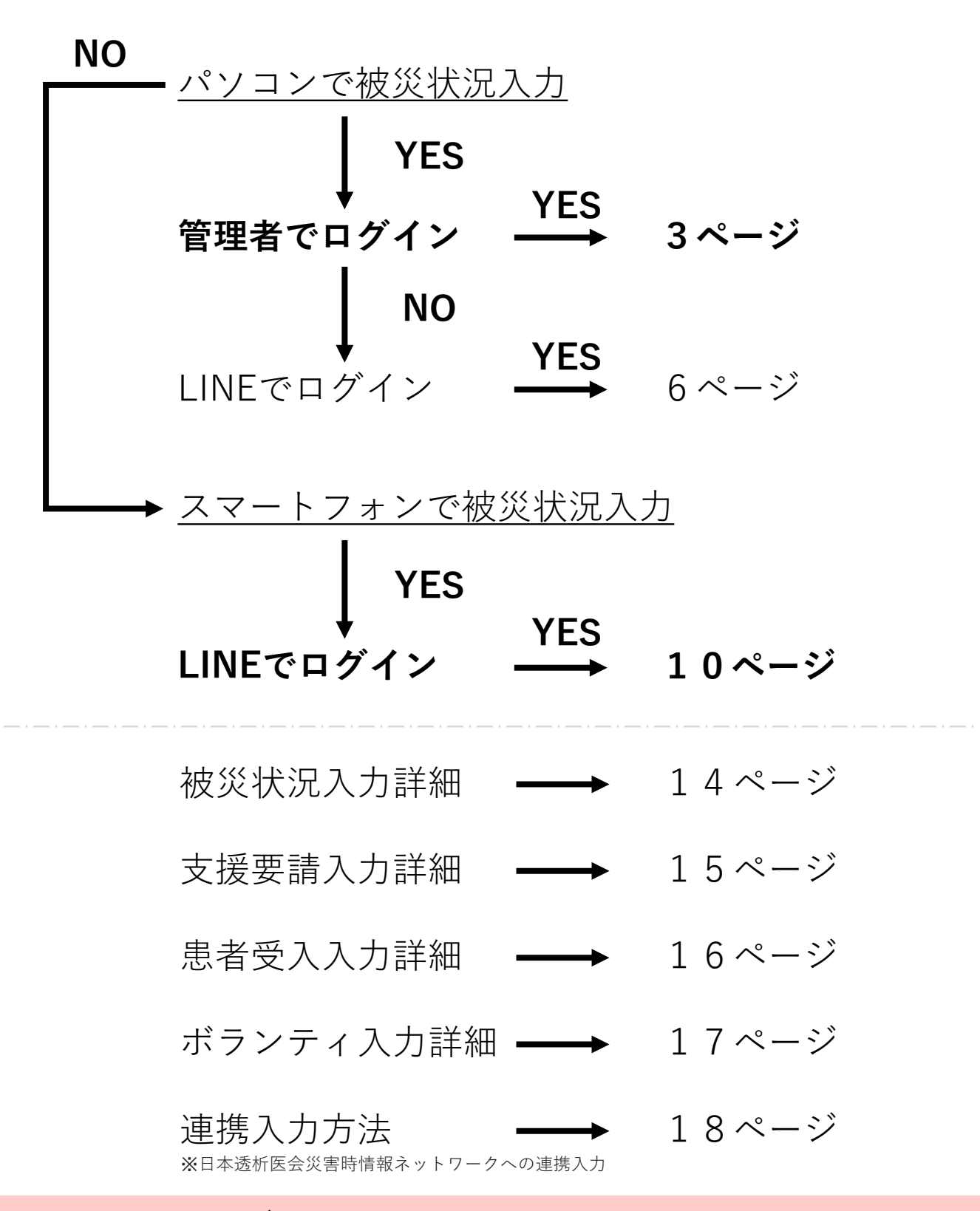

## パソコンで被災状況入力(管理者)

### ①東京都透析医会公式サイト(https://tokyo-touseki-ikai.com)

東京都透析医会

ホーム トピックス 概要 入会 **DIEMAS** 会員サイト お問合せ

## Tokyo DIEMAS

Tokyo Dialysis Information in Emergency Mapping System

緊急時透析情報共有マッピングシステム

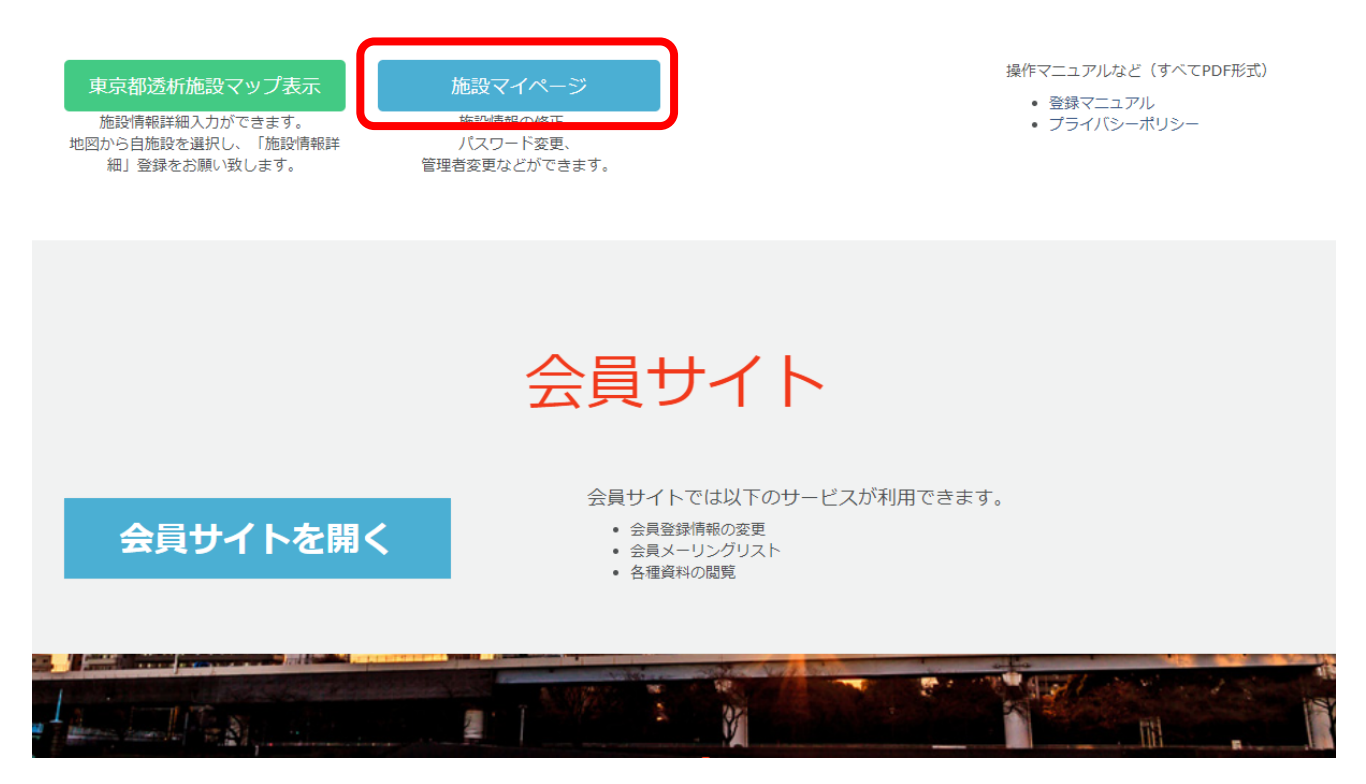

- 1. 公式サイトのメニュー「DIEMAS」をクリックします。(赤矢印)
- 2.施設マイページクリックします。(赤枠)
- 3. マイページログインが開きます。

○マイページのショートカット https://tokyo-touseki-ikai.com/network/mypage/login

## パソコンで被災状況入力(管理者)

②管理者としてログイン

| 歳種、メールアドレス、パス!                                 | ワードを入力して下さい。                                                                                                    |                                                                              |
|------------------------------------------------|----------------------------------------------------------------------------------------------------|------------------------------------------------------------------------------|
| 战種                                             |                                                                                                    | ハスリードを忘れた場合<br>以下よりパスワードの再設定をお願いします。                                         |
| 選択して下さい                                        | v                                                                                                    | パスワード再設定                                                                     |
| <b>ベールアドレス</b>                                 |                                                                                                    | パスワードのリセットには<br>・認証コード                                                       |
|                                                |                                                                                                    | · 職種<br>· 登録メールアドレフ                                                          |
| ペスワード                                          |                                                                                                    | 「豆豉スールノーレス」<br>が必要となります。                                                     |
|                                                |                                                                                                    | L                                                                            |
| ログイン                                           |                                                                                                    |                                                                              |
|                                                |                                                                                                    |                                                                              |
|                                                |                                                                                                    |                                                                              |
| ※職種、メールアドレス、パス!                                | ワードが一致しないとログインできません。                                                                                                    |                                                                              |
| ※職種、メールアドレス、パス!                                | ワードが一致しないとログインできません。                                                                                                    |                                                                              |
| ※職種、メールアドレス、パス!<br>INEを使ってログインする場合は            | ワードが一致しないとログインできません。<br>よ以下からお願いします。                                                                                                 |                                                                              |
| 《職種、メールアドレス、パス!<br>INEを使ってログインする場合は<br>Log In  | ワードが一致しないとログインできません。<br>す以下からお願いします。                                                                                                 |                                                                              |
| <職種、メールアドレス、パス!<br>INEを使ってログインする場合は            | ワードが一致しないとログインできません。<br>は以下からお願いします。                                                                                                 |                                                                              |
| 《職種、メールアドレス、パス!<br>INEを使ってログインする場合(2           | ワードが一致しないとログインできません。<br>は以下からお願いします。<br>戻る                                                                                           | ]                                                                            |
| ※ 職種、メールアドレス、パス!<br>INEを使ってログインする場合は           | ワードが一致しないとログインできません。<br>す以下からお願いします。<br>戻る                                                                                           | ]                                                                            |
| ※ 職種、メールアドレス、パス!<br>INEを使ってログインする場合(a          | ワードが一致しないとログインできません。<br>は以下からお願いします。<br>戻る                                                                                           | ]                                                                            |
| ※職種、メールアドレス、パス!<br>INEを使ってログインする場合(<br>Log In  | ワードが一致しないとログインできません。<br>ま以下からお願いします。<br>戻る                                                                                           | )<br>iysicians.All Rights Reserved.                                          |
| < 職種、メールアドレス、パス!                               | ワードが一致しないとログインできません。<br>ま以下からお願いします。<br>戻る                                                                                           | )<br>Iysicians.All Rights Reserved.                                          |
| < 職種、メールアドレス、パス!                               | ワードが一致しないとログインできません。<br>は以下からお願いします。<br>戻る                                                                                           | )<br>Iysicians.All Rights Reserved.                                          |
| < 職種、メールアドレス、パス!                               | ワードが一致しないとログインできません。<br>ま以下からお願いします。<br>反る<br>© 2018, Tokyo Association of Dialysis Ph<br>1. 必要事項を入力して下                              | )<br>Nysicians.All Rights Reserved.                                          |
| ◎ Log in                                       | ワードが一致しないとログインできません。<br>は以下からお願いします。<br>@ 2018, Tokyo Association of Dialysis Ph<br>1. 必要事項を入力して下<br>2. ログインをクリックし                   | )<br><sup>1ysicians.All Rights Reserved.</sup><br>さい。(赤枠)<br>て下さい。(赤矢印)      |
| < 職種、メールアドレス、パス!                               | Dードが一致しないとログインできません。<br>は以下からお願いします。<br>© 2018, Tokyo Association of Dialysis Ph<br>1. 必要事項を入力して下<br>2. ログインをクリックし<br>3. マイページが開きます。 | )<br>Iysicians.All Rights Reserved.<br>さい。(赤枠)<br>て下さい。(赤矢印)<br>,            |
| ※ 職種、メールアドレス、パス!<br>INEを使ってログインする場合(<br>Cog In | Dードが一致しないとログインできません。<br>は以下からお願いします。<br>© 2018, Tokyo Association of Dialysis PP<br>1. 必要事項を入力して下<br>2. ログインをクリックし<br>3. マイページが開きます。 | )<br><sup>1ysicians.All Rights Reserved.</sup><br>さい。(赤枠)<br>て下さい。(赤矢印)<br>, |

## パソコンで被災状況入力(管理者)

### ③被災状況の入力

災害時には被災状況の入力を必ずして下さい。 メニュー お知らせ 被災状況入力 • 災害時入力開設 (2019-04-01) • マイページ開設(2018-12-25) 支援要請入力 患者受入入力 ボランティア入力 2019-04-01 15:00:12 透析不可 被災有 建物被災なし 水道断水 電気停電 etc 入力支援1 1. 「被災状況入力」をクリックして下さい。 (青矢印) 入力支援2 2. 下図の入力画面が開きます。(図2) 3. 必要事項を入力して「送信」を押して下さい。 (赤矢印) 4. 送信が完了するとメッセージが表示されます。 (図3) 医師:日本 一郎 でログイン中 被災状況入力 すべての項目を入力して下さい。 透析可否 図 2 選択して下さい v 被災有無 選択して下さい Ŧ 被災状況 (建物) 選択して下さい . 図 3 被災状況(ライフライン) ※複数選択可 □ 1:停電 tokyo-touseki-ikai.com の内容 □ 2.)新水 被災状況入力が完了しました。 3:ガスの使用不可 被災状況 (装置) ※複数選択可 □ 1:透析液供給装置使用不可 □ 2:末端装置使用不可 3:個人装置使用不可 □ 4:水処理装置使用不可 5:その他装置被災 CAPDの可否 選択して下さい \* CAPD対応装置 ※複数選択可 入力項目、 ■ 1:バクスター 入力内容について ■ 2:テルモ 3:JMS ご不明な場合は ■ 4:日機装 14ページ以降を ご確認下さい。 送信 確認画面はありません

#### お問合せ:support@tokyo-touseki-ikai.com

図1

## パソコンで被災状況入力(LINE)

### ①東京都透析医会公式サイト(https://tokyo-touseki-ikai.com)

東京都透析医会

ホーム トピックス 概要 入会 DIEMAS 会員サイト お問合せ

## Tokyo DIEMAS

Tokyo Dialysis Information in Emergency Mapping System

緊急時透析情報共有マッピングシステム

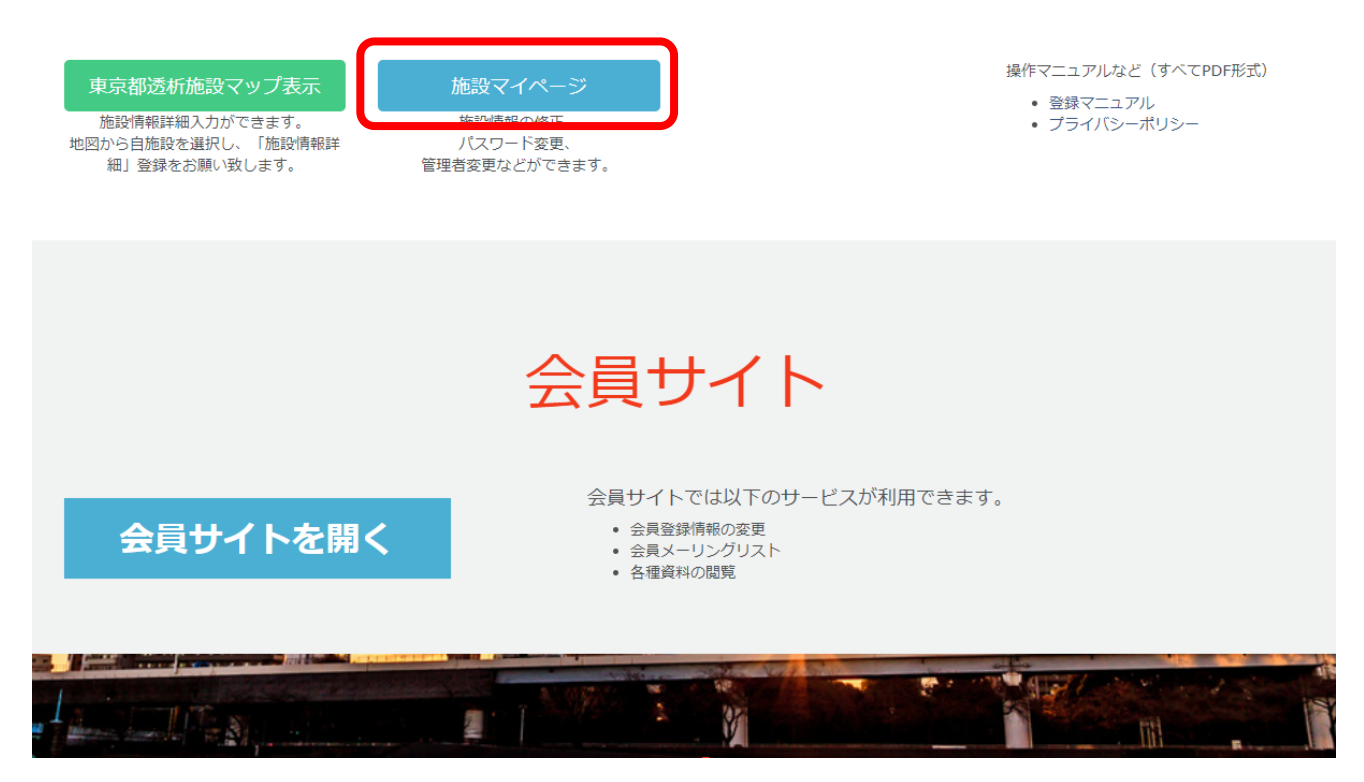

- 1. 公式サイトのメニュー「DIEMAS」をクリックします。(赤矢印)
- 2.施設マイページクリックします。(赤枠)
- 3. マイページログインが開きます。

○マイページのショートカット https://tokyo-touseki-ikai.com/network/mypage/login

## パソコンで被災状況入力(LINE)

7

②LINEでログイン

| 京都遺析医会 × +<br>mypage/login<br>マイページ□               | <i>ヴィン,</i> (施設情報修正)                                                                                                    |                                                                 |                                                                                                    |
|----------------------------------------------------|----------------------------------------------------------------------------------------------------|-----------------------------------------------------------------|----------------------------------------------------------------------------------------------------|
| 職種、メールアドレス<br>職種<br>選択して下さい<br>メールアドレス<br>パスワード    | ス、パスワードを入力して下さい。                                                                                                    |                                                                 | パスワードを忘れた場合<br>以下よりパスワードの再設定をお願いします。<br>パスワード両設定<br>パスワードのリセットには<br>・認証コード<br>・職種<br>・登録メールアドレス<br>が必要となります。 |
| ログイン<br>※ 職種、メールアドレ<br>LINEを使ってログイン<br>・<br>Log In | ス、パスワードが一致しないとログインでき<br>する場合は以下からお願いします。                                                                                              | <sup>ません。</sup><br>1. ログイン<br>2. LINEログ<br>3. 再度、ロ<br>4. LINEの情 | をクリックして下さい。(赤枠)<br>イン画面に切り替わります。<br>グインをクリックします。<br>報入力画面に切り替わります。                                           |
|                                                    | Tokyo DIEMAS                                                                                                    |                                                                 |                                                                                                    |
|                                                    | LINEアカウントを利用してログインを行います。<br>本Webサービスでは、ログイン時の認証画面に<br>取得したメールアドレスは、以下の目的以外で(<br>・災害時の情報収集、配信に利用<br>・アカウントの管理に利用<br>・パスワード再発行時の本人確認に利用 | 。<br>て許可を頂いた場合のみ、あなた<br>は使用いたしません。また、法令                         | のLINEアカウントに登録されているメールアドレスを取得します。<br>に定められた場合を除き、第三者への提供はいたしません。                                              |
|                                                    |                                                                                                    | E 2018, Tokyo Association of Dialysis Phy                       | in<br>sicians.All Rights Reserved.                                                                           |

#### ③LINEログイン認証

- 図1もしくは図2の画面が表示されます。
   必要に応じて情報を入力して「ログイン」をクリックして下さい。
   ※ここでの入力はLINEに登録されたメールアドレスとパスワードとなります。
- 2.場合によっては個人情報取得に関する同意画面(図3)が表示されますので その際は「承諾」をクリックして下さい。
- 3. LINE連携登録画面が開きます。(初回のみ)
- 4. 必要事項と「施設認証コード」を入力して「LINE連携登録」をクリックして下さい。 5. マイページが開きます。

※2回目以降は<u>2~4の手順は省略</u>されます。

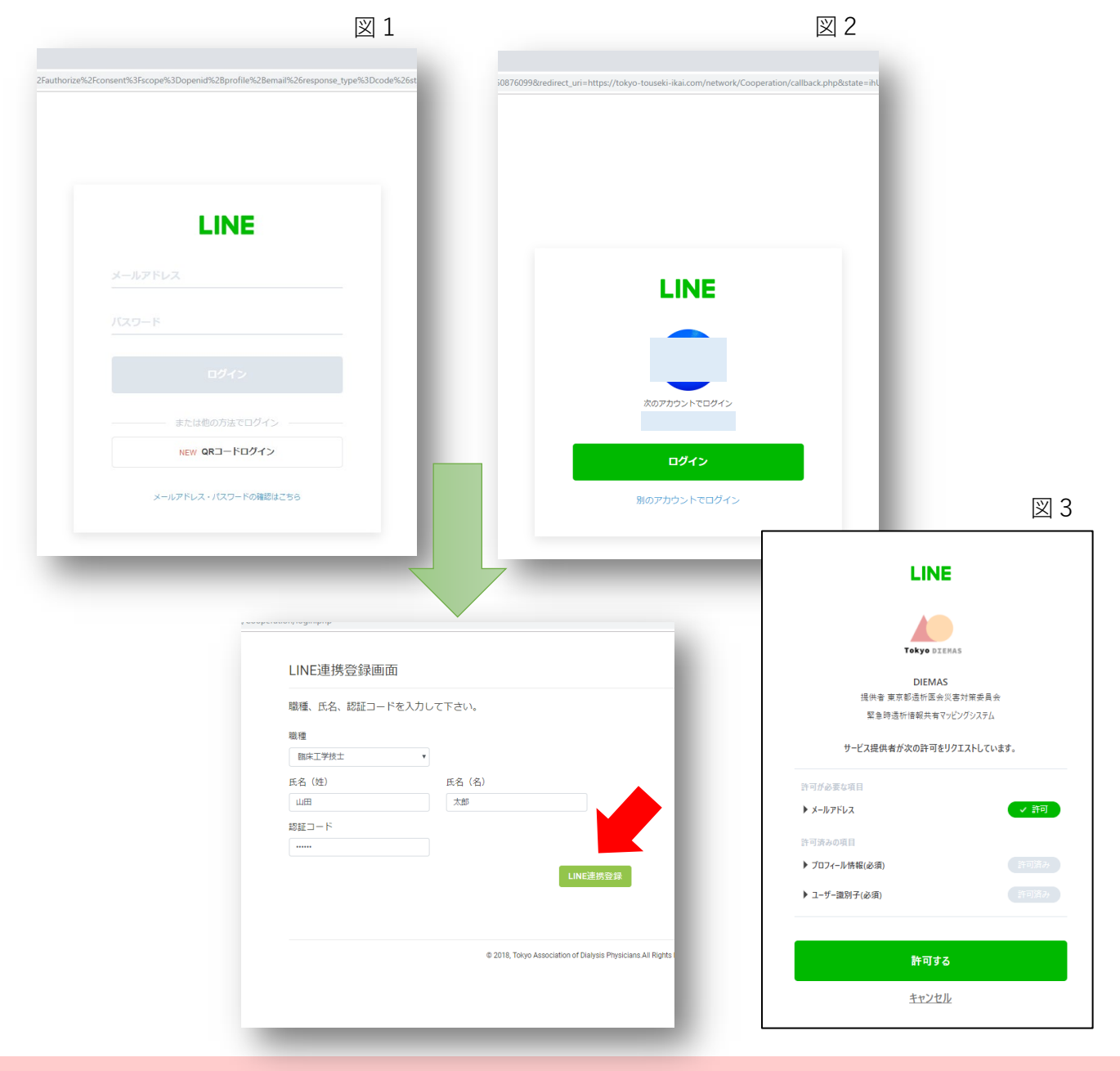

## パソコンで被災状況入力(LINE)

### ③被災状況の入力

図1

### ①LINEで友達追加

- 1. あらかじめLINEで、QRコード(図1)を読み込み 「東京都透析医会災害対策委員会」を追加して下さい。
- 2. 「友だち」>「公式アカウント」>「東京都透析医会災害対策委員会」をタップします。
- 3.「DIEMASログイン」をタップして下さい。(図3)

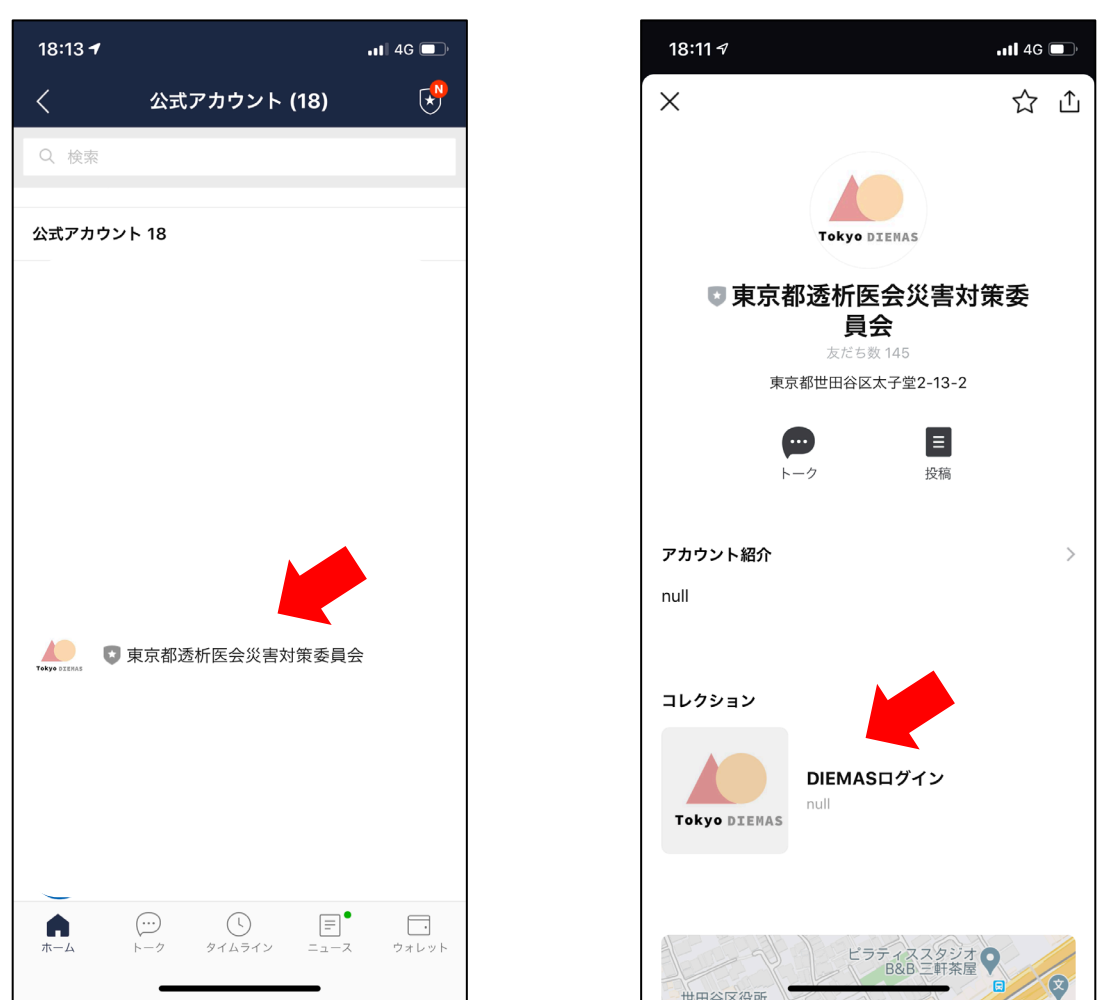

図 2

LINEアプリのバージョンにより 画面レイアウト、名称が異なる場合があります。

お問合せ:support@tokyo-touseki-ikai.com

図1

図 3

### スマートフォンで被災状況入力 (LINE)

#### ②LINEでログイン

- 1. ログインボタンをタップして下さい。(図1)
- 2. 場合によっては個人情報取得に関する同意画面が表示されますので その際は「承諾」をクリックして下さい。
- 3. LINE連携登録画面が開きます。(初回のみ) (図2)
- 4. 必要事項と「施設認証コード」を入力して「LINE連携登録」をタップして下さい。
- マイページが開きます。(図3)
   ※2回目以降は2~4の手順は省略されます。

| 図1                                                                              |                                | 図 2                                  |              | 図 3                                           |
|---------------------------------------------------------------------------------|--------------------------------|--------------------------------------|--------------|-----------------------------------------------|
| 15:43 <i>∢</i> <b>! ?</b> (                                                     | ■) 16:38 <del>1</del>          | <b>.11 4G</b>                        | 23:10 🕫      | .ul 🗢 🔲                                       |
| LINEログイン   東京都透析医会         1           https://tokyo-touseki-ikai.com         1 | × く > LINE連携登録<br>https://toky | <mark>象画面│東京都透析⋯</mark>              | < > र्रे त्र | ージトップ 東京都透析… 🏠 🗙<br>://tokyo-touseki-ikai.com |
|                                                                                 |                                |                                      | Tokyo DIEMAS |                                               |
| Tokyo DIEMAS                                                                    | LINE連携登録                       | 画面                                   |              |                                               |
|                                                                                 | 職種、氏名、認証コ                      | ードを入力して下さい。                          | メニュー         |                                               |
| LINEでログインへの承諾                                                                   | 職種                             |                                      |              |                                               |
| LINEマカウントを利用してログインを行いま                                                          | 医師                             |                                      |              | 被災状況入力                                        |
| す。                                                                              | 氏名 (姓)                         |                                      |              | 支援要請入力                                        |
| 本Webサービスでは、ログイン時の認証画面<br>にて許可を頂いた場合のみ、あなたのLINEア                                 | 山田                             |                                      |              |                                               |
| カウントに登録されているメールアドレスを                                                            | 氏名(名)                          |                                      |              | 患者受入入力                                        |
| 以下の目的以外では使用いたしません。ま                                                             | 太郎                             |                                      |              |                                               |
| た、法令に定められた場合を除き、第三者へ<br>の提供はいたしません。                                             | 認証コード                          |                                      |              | ホランティア入力                                      |
| ※ 中市ではおの佐、町合にが町                                                                 | •••••                          |                                      |              | 入力支援1                                         |
| <ul> <li>・ 災害時の情報収集、配信に利用</li> <li>・ アカウントの管理に利用</li> </ul>                     | LIN                            | IE連携登録                               |              |                                               |
| ・パスワード再発行時の本人確認                                                                 |                                |                                      |              | 入力支援2                                         |
|                                                                                 |                                |                                      |              |                                               |
| LINE Log in                                                                     |                                |                                      |              |                                               |
|                                                                                 | © 2018, Tokyo Associatio       | on of Dialysis Physicians.All Rights | 臨床           | 工学技士:山田 太郎<br>でログイン中                          |
|                                                                                 | F                              | Reserved.                            |              |                                               |
|                                                                                 |                                |                                      | お知らせ         |                                               |

認証コードは施設にあらかじめ郵送配布された 施設ごとの固有の認証コードです。 ご不明な場合は下記までお問合せ下さい。

#### ③被災状況の入力

- 1. メニューから「被災状況入力」をタップすると画面が切り替わります。(図1)
- 2. 必要事項を入力して「送信」を押して下さい。
- 3.送信が完了するとメッセージが表示されます。(図2)

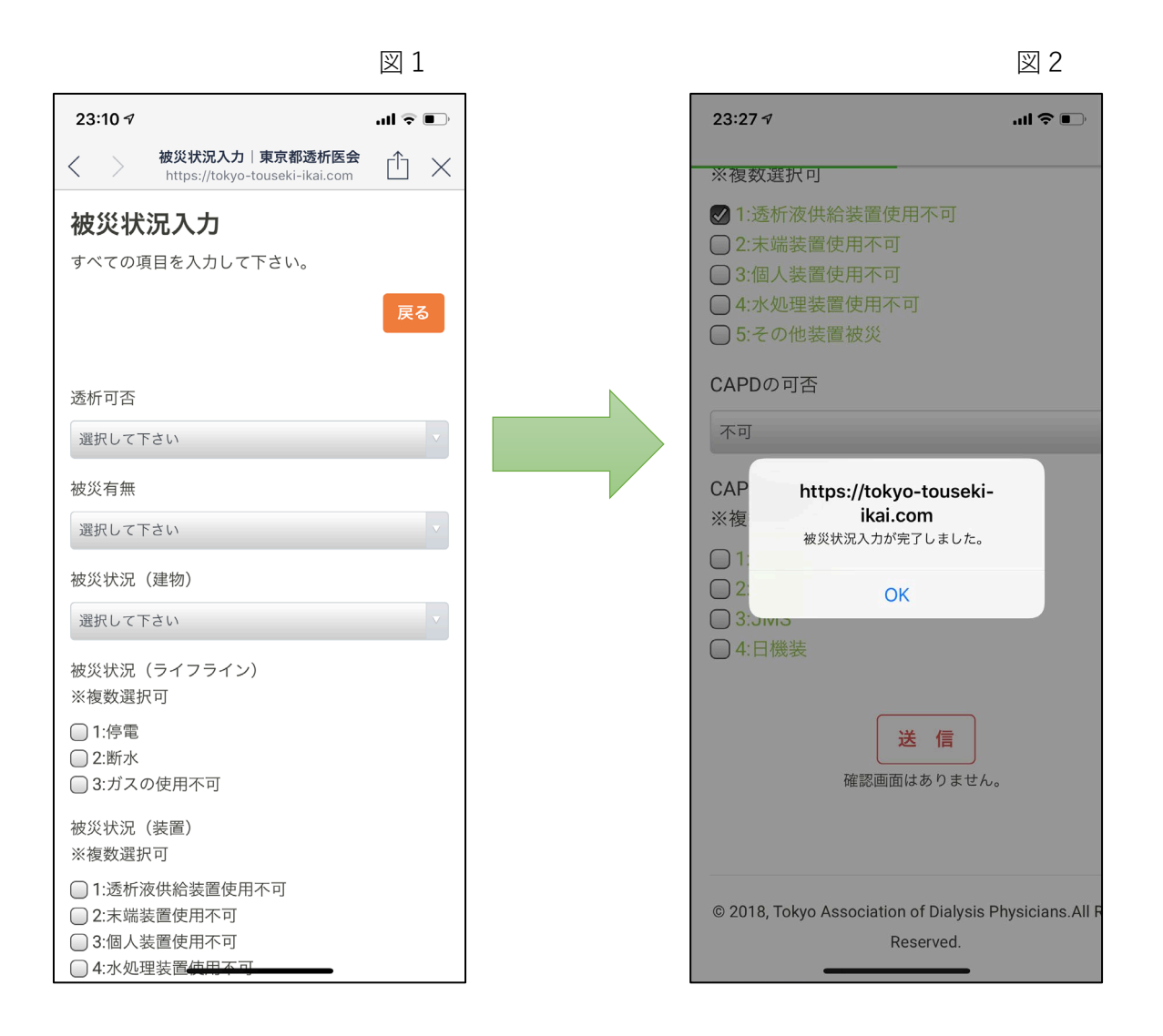

#### 災害時には被災状況の入力を必ずして下さい。

## スマートフォンでの入力(LINE)

### ④支援要請、患者受入、ボランティアの入力

- 1. 支援要請入力(図1)
- 2. 患者受入入力(図2)
- 3. ボランティア入力(図3)

※各入力画面で必要事項を入力後、「送信」を押して下さい。

| 図 1                                                     |                                                       | 図 2                                    |                                                                  | 図 3                                 |
|---------------------------------------------------------|-------------------------------------------------------|----------------------------------------|------------------------------------------------------------------|-------------------------------------|
| 16:14 <b></b>                                           | ∎) 16:14 ৵                                            | ul 🗢 🗩                                 | 23:11 🕫                                                          | .ul 🗢 🕒                             |
| <b>支援要請入力│東京都透析医会</b><br>https://tokyo-touseki-ikai.com | × まませい また まませい また また また また また また また また また また また また また | D   東京都透析医会<br>o-touseki-ikai.com      | く > ボランティア入<br>https://tokyo-t                                   | カ 東京都透析・・・・<br>ouseki-ikai.com  し × |
| 支援要請入力                                                  |                                                       |                                        | ボランティア入:                                                         | 5                                   |
| すべての項目を入力して下さい。                                         | 患者受入入力                                                |                                        | すべての項目を入力して                                                      | 下さい。                                |
| 戻る                                                      | すべての項目を入力し <sup>-</sup>                               | て下さい。                                  |                                                                  | 戻る                                  |
| 他施設に透析を依頼したい日付、人数、移動<br>手段を入力して下さい。                     | 透析患者受入れ可能                                             | 人数を入力して下さい。                            | 他施設に人員を派遣で<br>数、移動手段を入力し                                         | きる日付、職種、人<br>て下さい。                  |
| 日付                                                      | 日付                                                    |                                        | 日付                                                               |                                     |
| 患者数(総数)                                                 | 患者数                                                   |                                        | 医師 (人)                                                           |                                     |
| 10                                                      | 10                                                    |                                        |                                                                  |                                     |
| 担送                                                      |                                                       |                                        | 臨床工学技士(人)                                                        |                                     |
| 5                                                       | 貸し出し可能な添析                                             | ベッド物を入力して下さ                            | 5                                                                |                                     |
| 護送                                                      | 真の田の可能な透信                                             | ~~~~~~~~~~~~~~~~~~~~~~~~~~~~~~~~~~~~~~ | 看護師(人)                                                           |                                     |
| 5                                                       | 南老时即焚去到田山                                             | マチビウを登し山井フ垣                            | 5                                                                |                                     |
| 串老移動                                                    | 空ざ時間等を利用し<br>合の透析室床数を入                                | て透析室を貫し出せる場<br>.力してください。透析室            | 移動方法 ※複数選択                                                       | :可                                  |
| 溜択して下さい ・                                               | を借りる施設はスタ                                             | ッフと患者、場合によっ                            | □ 1:徒歩                                                           |                                     |
| 患者移動方法带細一業複数週代可                                         | ための項目です。                                              |                                        | <ul> <li>□ 2:日転単</li> <li>□ 3:バイク(原付含む</li> <li>□ 4:車</li> </ul> | <u>})</u>                           |

入力項目、入力内容についてご不明な場合は 14ページ以降をご確認下さい。

## 被災状況入力詳細

| 項目名              | 内容                                                | 入力 |
|------------------|---------------------------------------------------|----|
| 透析可否             | 透析治療が可能かお答え下さい。                                   | 必須 |
| 被災有無             | 被災の有無をお答え下さい。                                     | 必須 |
| 被災状況<br>(建物)     | 被災がある場合、詳細をお答え下さい。この項目で被災<br>が無い場合は「被災なし」をご選択下さい。 | 必須 |
| 被災状況<br>(ライフライン) | 被災がある場合、詳細をお答え下さい。この項目で被災<br>が無い場合は「被災なし」をご選択下さい。 | 必須 |
| 被災状況<br>(装置)     | 被災がある場合、詳細をお答え下さい。この項目で被災<br>が無い場合は「被災なし」をご選択下さい。 | 必須 |
| CAPDの可否          | CAPD患者受入可能かお答え下さい。                                | 必須 |
| CAPD対応装置         | CAPD対応装置をお答え下さい。                                  | 任意 |

災害時には被災状況の入力を必ずして下さい。

### 支援要請入力詳細

| 項目名      | 内容                                   | 入力 |
|----------|--------------------------------------|----|
| 日付       | 透析を依頼したい日付を入力して下さい。                  | 必須 |
| ①患者数(総数) | 依頼する患者数(総数)をお答え下さい。                  | 必須 |
| ②担送      | ①に入力した数のうち <u>担送対象となる人数</u> をお答え下さい。 | 必須 |
| ③護送      | ①に入力した数のうち <u>護送対象となる人数</u> をお答え下さい。 | 必須 |
| 患者移動     | 依頼する患者の移動方法をお答え下さい。                  | 必須 |
| 患者移動方法   | 移動方法の詳細についてお答え下さい。                   | 任意 |

支援要請が必要でない場合は入力の必要はありません。

複数日の依頼をする場合は日付ごとに入力をお願いします。

15

### 患者受入入力詳細

| 項目名       | 内容                                           | 入力 |
|-----------|----------------------------------------------|----|
| 受入日(日付)   | 透析患者受入可能な日を入力して下さい。                          | 必須 |
| 患者数       | 受入可能な患者数をお答え下さい。<br>ゼロの場合は「0」と入力して下さい。       | 必須 |
| 貸出可能日(日付) | ベッドと装置のみ貸出可能な日を入力して下さい。                      | 必須 |
| 貸出ベッド数(床) | ベッドと装置のみ貸出可能な数をお答え下さい。<br>ゼロの場合は「0」と入力して下さい。 | 必須 |

#### 患者受入が不可能な場合は入力の必要はありません。

複数日の受入可能な場合は日付ごとに入力をお願いします。

## ボランティア入力詳細

| 項目名       | 内容                      | 入力 |
|-----------|-------------------------|----|
| 日付        | ボランティアに行ける日付を入力して下さい。   | 必須 |
| 医師(人)     | 参加可能な人数をお答え下さい。         | 必須 |
| 臨床工学技士(人) | 参加可能な人数をお答え下さい。         | 必須 |
| 看護師(人)    | 参加可能な人数をお答え下さい。         | 必須 |
| 移動方法      | 参加する医療スタッフの移動手段をお答え下さい。 | 必須 |

ボランティア参加が不可能な場合は入力の必要はありません。 複数日の参加が可能な場合は日付ごとに入力をお願いします。

## 連携入力方法(事前準備)

【日本透析医会災害時情報ネットワークへの連携方法】

## ①入力支援ブックマークの作成

### 「Google Chromeの場合」

- 1. 「施設マイページ」を開きます。
- 2. キーボード「Ctrl+Shift+B」を押してブックマークバーを表示して下さい
- 3. 入力支援1のボタンをブックマークバーにドラッグ&ドロップして下さい。
- 4. 入力支援2も同様の操作(手順3)をして下さい。

| ○ マパペントンブ 東京形活作業 ★     ←     ←                                                   | - 0 x                                                      |
|----------------------------------------------------------------------------------|------------------------------------------------------------|
| Tokyo DIEMAS マイベーントップ メニュー・                                                      | לפינשם<br>א לייני                                          |
| C (100000) Researce A T C in http://tokyo-tousebi-ikaicom/network/mypage/index_n |                                                            |
| Tokyo DIEMAS マイベージトップ メニュー・                                                      | ۵ <i>۳</i> ۶۴                                              |
| -ב_×                                                                             | -                                                          |
| 被以45.5<br>文援憲派                                                                   | 入力<br>・災害時入力開設 (2019-04-01)<br>・マイベージ開設 (2018-12-23)<br>入力 |
|                                                                                  |                                                            |
|                                                                                  |                                                            |
| ran) <u>    BKAr   D</u><br> 入力支援 <br>  Janasolptitumotom(dijatja=ageima         | ME information [                                           |
| ×=1-                                                                             |                                                            |
| 被災状況入力 支援要請入力                                                                    | お知らせ<br>・災害時入力開設 (2019-04-01)<br>・マイページ開設 (2018-12-25)     |
| 患者受入入力                                                                           | 災害入力履歴                                                     |
| ポランティア入力                                                                         | 2019-04-01 15:00:12 透析不可 被災有 建物被災なし 水道断水 電気停電 etc          |
| 連携データ出力                                                                          |                                                            |
| 入力支援1                                                                            |                                                            |
| 入力支援2                                                                            |                                                            |

#### ー度、ブックマーク登録していただくと 次回以降、この操作は必要ありません。

#### 連携入力方法

【日本透析医会災害時情報ネットワークへの連携方法】

#### ②連携入力を使った医会ネットワークへの書き込み

1. 「連携データ出力」をクリックして連携データを作成して下さい。

2. データ作成完了のダイアログが表示されます。

<u>※DIEMASへ被災状況入力がされていない場合はデータは作成されません。</u>

3. 「ネットワーク」をクリックして日本透析医会災害時情報ネットワークを開いて下さい。

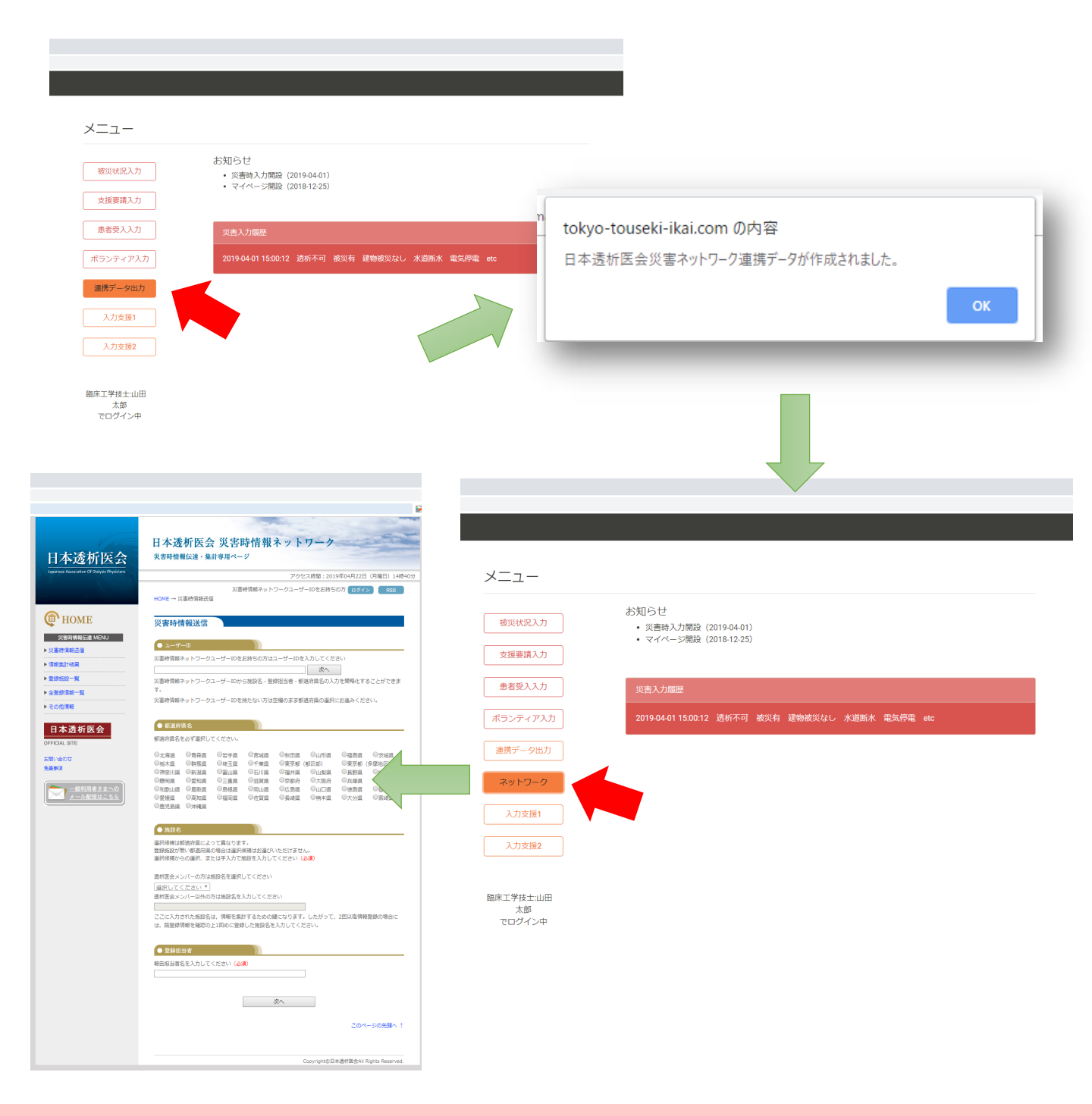

#### 連携入力支援

#### 【日本透析医会災害時情報ネットワークとの連携方法】

#### ③ネットワークへの書き込み

- 1. ページが開いたら事前に準備したブックマークの「入力支援1」を クリックして下さい。(図1・赤矢印)
- 自動で次のページに切り替わります(図2)。
   ブックマークの「入力支援2」をクリックして下さい。
- 3. 最終確認画面に切り替わりますので、「登録」をクリックして下さい。

|                                                | ×                                                                                                    | 1 1                                                                                                    |                                                       |                                                                                | 凶 Z                                                   |
|------------------------------------------------|----------------------------------------------------------------------------------------------------|----------------------------------------------------------------------------------------------------|-------------------------------------------------------|--------------------------------------------------------------------------------|-------------------------------------------------------|
| 広城災害税 [] 入力支援1 [] 入力支                          | 20                                                                                                    |                                                                                                    | 日本透析医会                                                | 日本透析医会 災害時情報ネッ<br><sup>災費時情報伝達・集計専用ページ</sup>                                   | トワーク                                                  |
| 日本透析医会                                         | 日本透析医会 災害時情報ネットワーク<br><sub>災害時情報伝達・集計専用ページ</sub>                                                                                                    |                                                                                                    |                                                       | フ<br>災害時情報ネットワークコ<br>HOME → 災審時情報送信                                            | ックセス時間:2020年08月17日(月曜日)18時32分<br>ーザーIDをお持ちの方 ログイン RSS |
| Japannee Association Of Diskysis Physicians    | アクセス時間:2019年04月22日(月<br>災害時情線ネットワークユーザーIDをお持ちの方 <u>ロクイン</u>                                                                                                    | 旧)14時40分<br>RSS                                                                                                    |                                                       | 災害時情報送信                                                                        |                                                       |
| ( HOME                                         | HOME → 以書時情報送信<br>災害時情報送信                                                                                                    |                                                                                                    | <ul> <li>&gt; 災害時情報送信</li> <li>&gt; 情報集計括果</li> </ul> | <ul> <li>● 施設名</li> <li>事務局テスト映読</li> </ul>                                    |                                                       |
| 兴香助情報伝達 MENU<br>▶ 災害時情報送信                      |                                                                                                    | _                                                                                                    | ▶ 登録短段一覧<br>▶ 全型绿语段一覧                                 | ● <b>致绿</b> 担当者<br>日本 一郎                                                       |                                                       |
| ▶ 慎報集計括則<br>▶ 登録她段一覧                           | 支援時間時間でも「ワーウユージー」の支払行きのの14ユージー」の支入りてくたという                                                                                                    | ಗೆರಕಿತ                                                                                                    | ▶ その他情報<br>日本透析医会                                     | <ul> <li>              る道府県名<br/>東京都(二条際)      </li> </ul>                     |                                                       |
| <ul> <li>▶ 全登録情報一覧</li> <li>▶ その他債報</li> </ul> | 災害時情報ネットワークユーザーIDを持たない方は空場のまま都選府員の選択にお進みください。                                                                                                    |                                                                                                    | OFFICIAL SITE<br>お願い合わせ                               | • 绝域選択                                                                         |                                                       |
| 日本透析医会<br>OFFICIAL SITE                        | ● 数道府県名<br>参選府県名を必ず選択してください。                                                                                                    |                                                                                                    | 免費事項 → 一般利用者さまへの                                      | <ul> <li>不明</li> <li>遠折の同吉</li> </ul>                                          | 地域名を選択してください。                                         |
| お開い合わせ<br>先置申項                                 | ○12時至 ○青森園 ○田子園 ○宮地園 ○秋田園 ○山形園 ○福島県 ○<br>○称木県 ○都居風 ○埼玉県 ○千葉県 ○元年郎 (あご然) ○東京部 (あ)<br>○神奈川県 ○新潟県 ○面山県 ○石川県 ○福井県 ○山地県 ○長野県 ○<br>○神奈県 ○営知県 ○室県 ○王利県 ○常都市 ○大助市 ○兵庫県 ○ | たは減<br>第回)<br>会場員<br>売会員                                                                                                    | x-n@@#155                                             | ○ 朱確認 ○ 遗析可 ○ 遗析不可                                                             | 遠折の可否を選択してください。                                       |
| <u>- 蚊利用者さまへの</u><br>メール配信はこちら                 | - 「和勤山頃 ●無取損 ●無燃損 ●知山県 ●広島県 ●山口県 ●彼島県 ●<br>●愛媛県 ●高知県 ●道岡県 ●位賀県 ●長崎県 ●第十県 ●大分県 ●<br>●歴光県県 ●沖縄県                                                                    | 新川調<br>臨時間                                                                                                    |                                                       | <ul> <li>● 在災074 単</li> <li>○ 未確認 ○ 被災有 ○ 被災無</li> </ul>                       | 被災の有無を選択してください。                                       |
|                                                | ● 施設名<br>選択機補は部連府県によって異なります。                                                                                                    |                                                                                                    |                                                       | <ul> <li>CAPD</li> <li>未確認 〇受入可 〇受入不可</li> <li>受入内可能人数</li> <li>人</li> </ul>   | 受入れの可否を選択してください。                                      |
|                                                | 登録施設が無い都道市県の場合は進沢候補はお進びいただけません。<br>進択候補からの進択、または手入力で施設を入力してください(20月)<br>通知原金ノンボーホない時期のを売増やしてください(                                                                |                                                                                                    |                                                       | 対応可能システム<br>□ パクスター □ デルモ □ JMS □ 日機表                                          |                                                       |
|                                                | Alf Year Alf Alf Alf Alf Alf Alf Alf Alf Alf Alf                                                                                                    |                                                                                                    |                                                       | <ul> <li>● 接災状況</li> <li>● 施設部分破損 □ 施設半環 □ 施設全環 □ 停電</li> </ul>                | 複数選択が可能です。                                            |
|                                                | ここに入力された施設名は、情報を集計するための欄になります。したがって、2回以降情報登録の<br>は、既登録情報を確認の上1回めに登録した施設名を入力してください。                                                                               | 2#812                                                                                                    |                                                       | □ 訴水 □ ガスの使用不可 □ 逮が浸供給装置使用不可<br>□ 末端装置使用不可 □ 保人装置使用不可<br>□ 水処理装置使用不可 □ その他装置被災 | 被災がない場合は選択不要です。                                       |
|                                                | <ul> <li>登録超当者</li> <li>報告届当等名を入力してください(必須)</li> </ul>                                                                                                    | —                                                                                                    |                                                       | <ul> <li>● 主な不足物品</li> <li>ダイアライザ:</li> <li>人分</li> </ul>                      | 数字を入力してください。                                          |
|                                                |                                                                                                    |                                                                                                    |                                                       | 血液因路 : 人分<br>透析液硬液 : 人分                                                        | 半角・全角どちらでも結構です。<br>入力がない場合は 0 が入ります。                  |
|                                                |                                                                                                    |                                                                                                    |                                                       |                                                                                |                                                       |
|                                                |                                                                                                    | ・ タクシド・アス協工社           万原 :0.6           市場:0.6           市場:0.6           市場:0.6           市場:0.7           ・ 20巻花支換点や基準基準点           Tokyo DEMASICA S中田勤人力           シレムカデキ(同家町のある場合は、(田田) ホタンにで自<br>時少正しければ、(日田) ホタンにで自<br>時少正しければ、(日田) ホタンに行<br>「日本のないからのほん」 | 9週週へ戻り、訂正して下さい。 入力内<br>下さい。                           |                                                                                |                                                       |